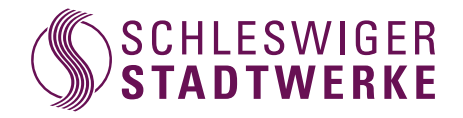

### Installationsanleitung Ihrer Fritz!Box 7530

# Lieferumfang

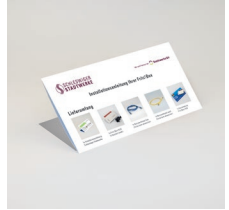

1x Installationsanleitung Schleswiger Stadtwerke

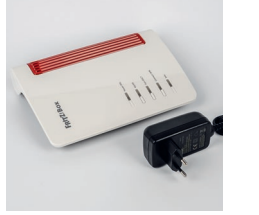

1x Fritz!Box 7530 1x Netzteil schwarz (Farbe kann abweichen)

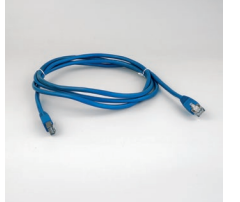

1x Netzwerkkabel blau (Farbe kann abweichen)

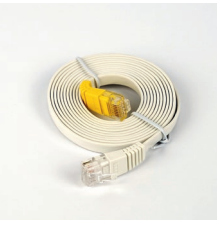

1x Netzwerkkabel weiß (Farbe kann abweichen)

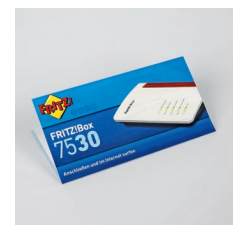

1x Kurzanleitung Fritz!Box 7530

Wir haben die Installation Ihrer **Genexis Box** für das Produkt ohne TV-Anschluss bereits abgeschlossen. Wenn Sie eines unserer Produkte mit TV gebucht haben, schließen Sie Ihr Fernsehgerät wie hier beschrieben an:

Verbinden Ihres Fernsehers mit der Genexis Box

Schließen Sie ein **Koaxialkabel** an den Anschluss der Genexis Box und an die **Multimediadose (TV-Verbindung)** an. Die Installation Ihrer Genexis Box ist jetzt abgeschlossen.

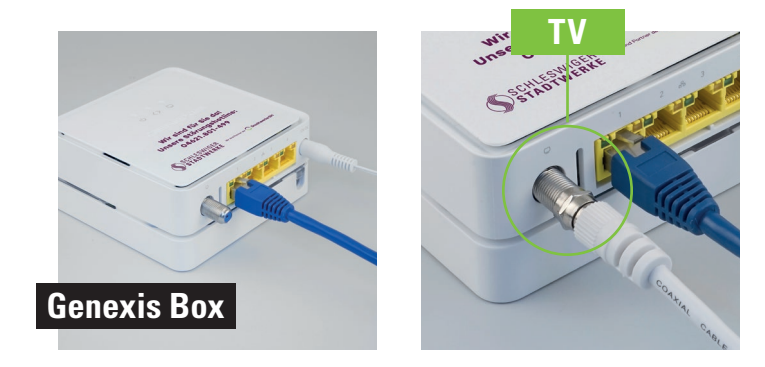

Folgen Sie dieser Installationsanleitung für die Fritz!Box.

Wir empfehlen Ihnen die Installation Ihrer mitgelieferten Fritz!Box vorzunehmen. Nutzen Sie Ihren eigenen Router, können wir keinen optimalen Service gewährleisten.

### Installation der Fritz!Box

Nehmen Sie die Fritz!Box, das Netzteil und die beiden Netzwerkkabel aus der Verpackung heraus.

2 Schließen Sie die Fritz!Box mit dem Netzwerkkabel (blau) an die Genexis Box an. Nutzen Sie die LAN 1-Verbindung der Fritz!Box und die Verbindung Ziffer 1 unterhalb der Genexis Box.

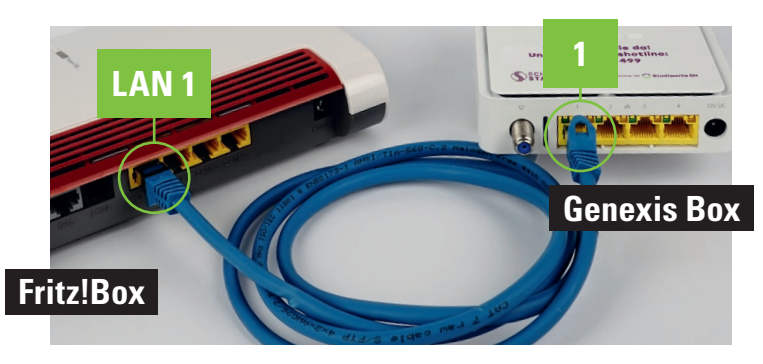

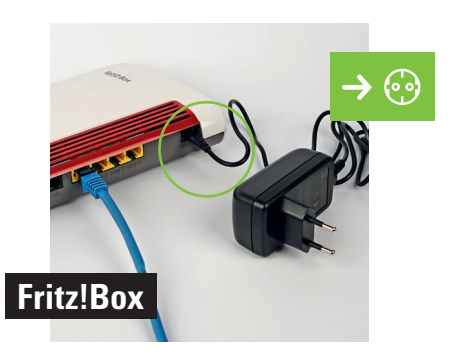

#### Verbinden Ihrer Telefone mit der Fritz!Box

4

VARIANTE A: Schnurlose Telefone anmelden: Sie können insgesamt sechs DECT-Telefone anmelden.

Starten Sie den Anmeldemodus Ihres Telefons (siehe dazu das Handbuch Ihres Telefons).

Geben Sie in Ihr Telefon den PIN Ihrer Fritz!Box ein (voreingestellter PIN ist "0000").

Drücken Sie auf der Fritz!Box den FON/DECT-Taster (circa 10 Sekunden) bis das "Licht" DECT blinkt. Ihr Telefon wird jetzt angemeldet.

VARIANTE B: Kabelverbundenes analoges Telefon anschließen: Ein analoges Telefon können Sie an die Buchse FON 1 anschließen.

Die **Fritz!Box** hat zwei unterschiedliche Ausführungen: seitlich für TAE-Stecker und hinten für RJ11-Stecker.

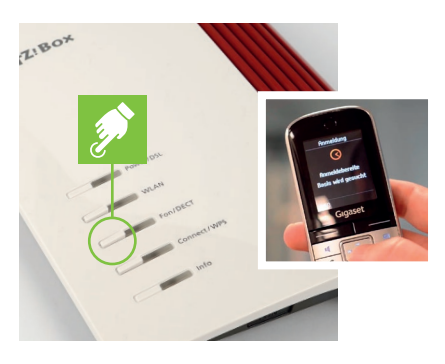

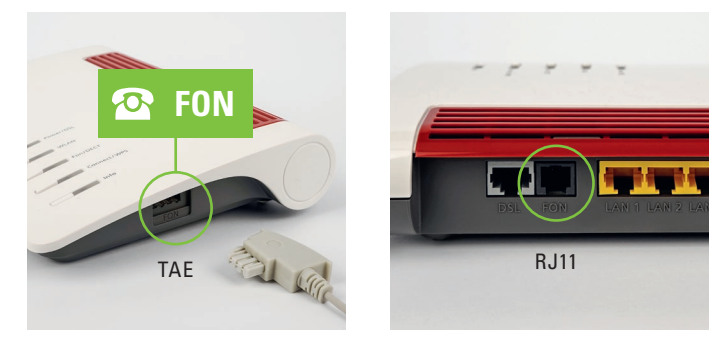

Computer/Tablets und Smartphones per WLAN anschließen

VARIANTE A: Computer/Tablets und Smartphones mit Windows Betriebssystem oder ähnlich verbinden Sie mit WLAN über die WPS-Schnellverbindung mit Ihrer Fritz!Box.

Klicken Sie auf das WLAN-Symbol in der Windows Taskleiste (PC) oder gehen Sie in die Einstellungen (Smartphone) und wählen WLAN aus.

In der Liste auf Ihrem Bildschirm wählen Sie das Drahtlosnetzwerk Ihrer **Fritz!Box** aus und klicken "verbinden".

Drücken Sie auf dem Router auf die Connect/WPS-Taste bis WLAN blinkt.

VARIANTE B: Computer/Tablets und Smartphones mit Mac OS oder ähnlichen Betriebssystemen verbinden Sie mit dem WLAN-Netzwerkschlüssel mit Ihrer Fritz!-Box. Den WLAN-Netzwerkschlüssel finden Sie auf der Unterseite Ihrer Fritz!Box.

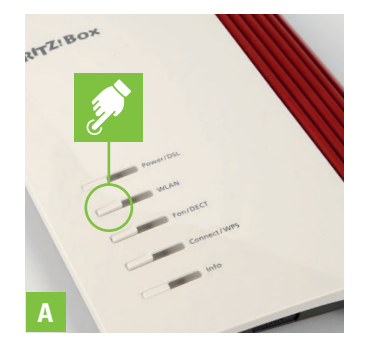

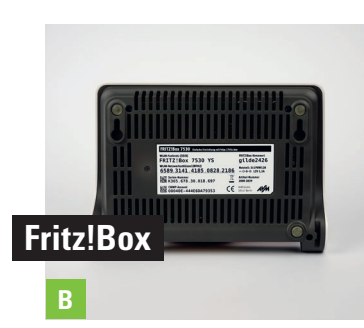

VARIANTE C: Verbinden Sie Ihren Computer mit dem Netzwerkkabel (weiß) mit Ihrer Fritz!Box mit den Buchsen LAN 2, 3 oder 4.

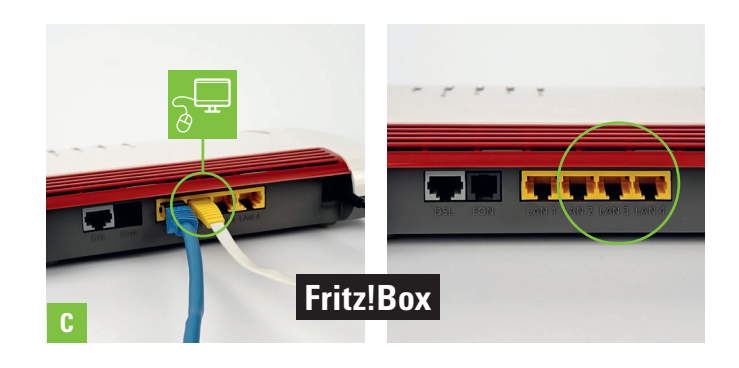

### Ihr Glasfaser Hausanschluss ist für die Freischaltung vorbereitet.

Beachten Sie auch die Sicherheitshinweise sowie Anleitungen in den Handbüchern der Genexis Box sowie der Fritz!Box.

#### Hinweise Fritz!Box:

Taster FON/DECT:länger drücken = Telefone anmelden, kürzer drücken = Telefone wiederfindenTaster Connect/WPS:länger drücken = WLAN-Geräte mit WPS anmelden, kürzer drücken = WLAN an- oder ausschalten

#### Status LEDs

| Nr. | LED             | Zustand        | Bedeutung                                                                                                    |
|-----|-----------------|----------------|----------------------------------------------------------------------------------------------------|
| 1   | Power/DSL       | aus            | Stromzufuhr besteht nicht                                                                                                    |
|     |                 | leuchtet       | Stromzufuhr besteht und DSL ist synchronisiert. Die FRITZ!Box ist betriebsbereit.                                                                                                    |
|     |                 | blinkt         | Stromzufuhr besteht und die Verbindung zum DSL wird hergestellt oder ist unterbrochen.                                                                                                    |
| 2   | WLAN            | aus            | WLAN-Funktion ist ausgeschaltet.                                                                                                    |
|     |                 | leuchtet       | WLAN-Funktion ist angeschaltet.                                                                                                    |
|     |                 | blinkt         | <ul> <li>WLAN wird an- oder ausgeschaltet.</li> <li>Änderungen an den WLAN-Einstellungen werden übernommen.</li> <li>WPS wird ausgeführt: Anmeldevorgang für ein WLAN-, DECT-, Smart-Home- oder Powerline-Gerät läuft</li> </ul> |
| 3   | Fon/DECT        | aus            | Es wird kein Telefonat geführt.                                                                                                    |
|     |                 | leuchtet       | Telefonverbindung besteht.                                                                                                    |
|     |                 | blinkt         | <ul> <li>Anmeldung eines DECT-Gerätes läuft.</li> <li>Anmeldung eines Smart-Home-Gerätes läuft.</li> <li>Nachrichten in Ihrer Sprach-/Mailbox<br/>Diese Funktion muss von Ihrem Telefonanbieter unterstützt werden.</li> </ul>   |
| 4   | Connect/<br>WPS | aus            | Es läuft kein Anmeldevorgang im Heimnetz.                                                                                                    |
|     |                 | blinkt         | Anmeldevorgang für ein WLAN-, DECT-, Smart-Home- oder Powerline-Gerät läuft.                                                                                                    |
|     |                 | leuchtet auf   | Anmeldevorgang für ein WLAN-, DECT-, Smart-Home- oder Powerline-Gerät war erfolgreich                                                                                                    |
|     |                 | blinkt schnell | Anmeldevorgang abgebrochen: mehr als ein Gerät meldet sich an der FRITZ!Box an.<br>Wiederholen Sie den Anmeldevorgang pro Gerät ein Anmeldevorgang.                                                                              |

| 5 | Info | aus                                | Keine der folgenden Vorgänge aktiv:                                                                                                    |
|---|------|------------------------------------|----------------------------------------------------------------------------------------------------|
|   |      | leuchtet grün                      | <ul> <li>AVM Stick &amp; Surf mit FRITZ!WLAN USB Stick ist abgeschlossen.</li> <li>Einstellbar, siehe Signalisierung der LED "Info" wählen, Seite 190.</li> </ul>                                                                            |
|   |      | blinkt grün                        | <ul> <li>FRITZ!OS wird aktualisiert.</li> <li>AVM Stick &amp; Surf mit FRITZ!WLAN USB Stick läuft.</li> <li>Zeitbudget der Online-Zeit ist erreicht.</li> <li>Einstellbar, siehe Signalisierung der LED "Info" wählen, Seite 190.</li> </ul> |
|   |      | leuchtet rot<br>oder blinkt<br>rot | Fehler:<br>• Öffnen Sie die Benutzeroberfläche, siehe Seite 55.<br>• Folgen Sie in der Benutzeroberfläche den Hinweisen auf der Seite "Übersicht".                                                                                           |

### **Hinweise Genexis Box:**

#### Status LEDs

- U Ein (grün): Gerät ist eingeschaltet
- **C S** Ein (grün): Uplink-Signal wird angezeigt
- Ein (grün): CATV Modul verfügbar und aktiv

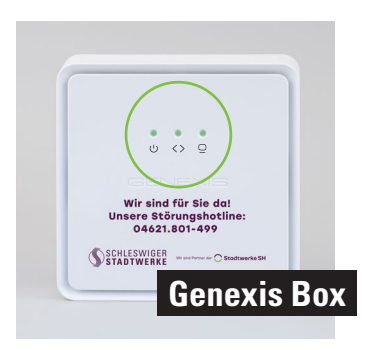

# Störungshotline: 04621.801-499

Schleswiger Stadtwerke GmbH Werkstraße 1, 24837 Schleswig

Änderungen, Irrtümer und Druckfehler vorbehalten. Stand: August 2023